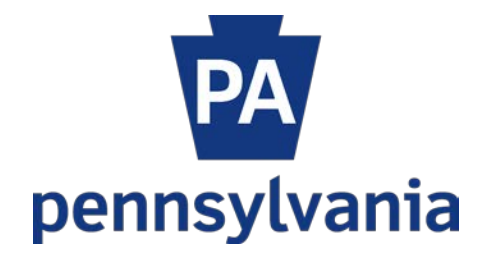

# Enterprise Records Action System User Manual for Agency Records Legal Liaisons

# Records Action System for Agency Records Legal Liaison (LL) Overview

The Enterprise Records Action System (ERAS) provides a workflow (WF) for agencies to make changes to their agency-specific records retention and disposition schedules. The process begins when the Agency Records Coordinator (RC) enters and submits a records package. The Agency Records Legal Liaison (LL) receives an email from the system indicating a package has been submitted by the RC and is ready for review by the LL. The following is a brief overview of the LL WF process within the system.

#### **Review Process**

1. Open the email generated from the ERAS and click on the provided link at the bottom of the email message.

| RA <oa-enterpriseportalteam@pa.gov> Janes, Shirley (OA); Miller, Michael A. (ERM) + ecords Action-Request for Legal Liaison Approval</oa-enterpriseportalteam@pa.gov>                                                                                                    | 12:18 PM                                                                                                    |
|----------------------------------------------------------------------------------------------------|----------------------------------------------------------------------------------------------------|
| Do not reply to this email, it is sent from an unmonitored account.<br>ael, Agency Records Coordinator has prepared and reviewed the Records Action and it is ready for legal review and approval. If you have any questions please email Miller, Michael at miamiller@pa.gov or<br>76. | call at                                                                                                    |
| ne: Office of Administration                                                                                                    |                                                                                                    |
| A-2018028                                                                                                    |                                                                                                    |
| F<br>e                                                                                                    | AA <oa-enterpriseportalteam@pa.gov> ones, Shirley (OA); Miler, Michael A. (ERM) + ecords Action-Request for Legal Liaison Approval Do not reply to this email, it is sent from an unmonitored account.  ale, Agency Records Coordinator has prepared and reviewed the Records Action and it is ready for legal review and approval. If you have any questions please email Miller, Michael at miamiller@pa.gov or 76.  be: Office of Administration +2018028</oa-enterpriseportalteam@pa.gov> |

2. The following message displays: Click OK.

| Message | from webpage                                                                                                    | × |
|---------|----------------------------------------------------------------------------------------------------|---|
|         | After review of all the records, approve or reject. If approved, the Package will go to the Agency Head. If rejected, the package will go back to the Records Coordinator |   |
|         | ОК                                                                                                    |   |

3. The link opens to the ERAS. The screen displays a package in LL Review status.

| Section8                                                                                               |             |                    |                             |
|----------------------------------------------------------------------------------------------------|-------------|--------------------|-----------------------------|
| RecordRetention - Section8                                                                             |             |                    |                             |
| Package Name: RA-2018028 - Status: LL Review                                                           |             |                    |                             |
| Section 8: Approvals                                                                                   |             |                    |                             |
| Records Coordinator     Name: miamiller@pa.gov                                                         |             | Status:<br>Approve | Date: 4/17/2018 12:18:21 PM |
| Legal Liaison Approval           Approve         Reject                                                |             | Status:            | Date:                       |
| Agency Head Approval           Approve         Reject                                                  |             | Status:            | Date:                       |
| Package Rejection Notes: Record -001, Section 2, Please provide more detail in deletion justification. |             |                    |                             |
| Records in this Package                                                                                |             |                    |                             |
| Record Number Record Series Number                                                                     | Action Type | St                 | atus Delete Record          |
| RA-2018028-002 00000122                                                                                | Amend       | Si                 | aved Not Deletable          |

4. Scroll to the bottom of the page to view the Package Summary. You have the option to Approve or Reject the package by reviewing the package summary or by clicking on each Record Number, see above, to view the details of each record.

# Package Summary

| Agency Name: Office of Administration<br>Agency Number: 081A                                                                                                    |  |
|----------------------------------------------------------------------------------------------------|--|
| Type: Delete<br>Organization Code (Bureau/SAP Cost Center Code): 8113040000<br>Bureau Name: Office of Continuity and Records Information Management<br>Record Series Number: 00000122<br>Record Title: Program Correspondence<br>Record Description: null<br>Addendum: null<br>Agency years: 3<br>Agency years: 3<br>Agency Months: null<br>SRC Years: 0<br>SRC Months: null<br>Format: B=Electronic<br>Disposition Code: null   |  |
| Type: Amend<br>Organization Code (Bureau/SAP Cost Center Code): 8113040000<br>Bureau Name: Office of Continuity and Records Information Management<br>Record Series Number: 00000111<br>Record Title: Case Study Files<br>Record Description: null<br>Addendum: * 1 year after case study concludes.<br>Agency years: 1<br>Agency Months: 0<br>SRC Years: 0<br>SRC Months: 0<br>Format: 1=Paper<br>Disposition Code: 1 – Routine |  |

- 5. Opening each record displays screens like these.
  - a. Click Next to move through and review the sections. If necessary, add notes.

| Section<br>Contact Info                                                                                                    | 1<br>rmation Del                                                                                                    | Section 2<br>ete Justification                                                                                                    |                                                                                         |                                                                                                    |                             |               |                                         |   |
|----------------------------------------------------------------------------------------------------|----------------------------------------------------------------------------------------------------|----------------------------------------------------------------------------------------------------|-----------------------------------------------------------------------------------------|----------------------------------------------------------------------------------------------------|-----------------------------|---------------|-----------------------------------------|---|
|                                                                                                    |                                                                                                    |                                                                                                    |                                                                                         |                                                                                                    |                             |               |                                         |   |
| COMMONIA                                                                                                    |                                                                                                    |                                                                                                    | 0                                                                                       |                                                                                                    |                             |               |                                         |   |
| Records Actio                                                                                                    | on Request: Dele                                                                                                    | tion to Records                                                                                                    | Retention an                                                                            | d Disposition                                                                                                    | Schedule                    |               |                                         |   |
| Records Acti<br>Record Numi<br>Record Serie                                                                                                    | ion Package Na<br>ber: RA-2018020<br>Is Number: 0000                                                                                                    | me: RA-201802<br>8-001<br>00122                                                                                                    | 18                                                                                      |                                                                                                    |                             |               |                                         |   |
| Section 1:                                                                                                    | Contact Info                                                                                                    | rmation                                                                                                    |                                                                                         |                                                                                                    |                             |               |                                         |   |
| Agency/Departm<br>081A - Office of                                                                                                    | ment Code<br>f Administration                                                                                                    |                                                                                                    |                                                                                         |                                                                                                    | Organiza                    | ition Code (E | Bureau/SAP Cost Center Code) 8113040000 |   |
| Bureau *<br>Office of Conti                                                                                                    | nuity and Records I                                                                                                    | Information Manag                                                                                                    | gement                                                                                  |                                                                                                    | Division<br>Records         | 5             |                                         |   |
| Contact Person                                                                                                    | /Telephone *                                                                                                    |                                                                                                    |                                                                                         |                                                                                                    |                             |               |                                         |   |
| and the second second s | 11110001110                                                                                                    |                                                                                                    |                                                                                         | free & Con                                                                                                    |                             |               |                                         | - |
|                                                                                                    |                                                                                                    |                                                                                                    |                                                                                         | 1200200000                                                                                                    |                             |               |                                         |   |
| RecordRetenti<br>Section<br>Contact Infor                                                                                                    | ion - Section2[<br>1<br>mation Dele                                                                                                    | Delete<br>Section 2<br>ete Justification                                                                                                    |                                                                                         |                                                                                                    |                             |               |                                         |   |
| RecordRetenti<br>Section<br>Contact Infon<br>Records Actit<br>Record Numb<br>Record Series                                                                                                    | ion - Section2[<br>1<br>mation Dele<br>on Package Nan<br>ser: RA-2018028<br>s Number: 0000                                                                                                    | Delete<br>Section 2<br>te Justification<br>ne: RA-201802<br>-001<br>0122                                                                                                    | 8                                                                                       |                                                                                                    |                             |               |                                         |   |
| RecordRetenti<br>Section<br>Contact Infor<br>Records Actin<br>Record Numb<br>Record Series<br>Record Sustification                                                                                                    | ion - Section2[<br>1<br>mation Dele<br>on Package Nan<br>ser: RA-2018028<br>s Number: 0000<br>on to Deletion Justific                                                                                                    | Delete<br>Section 2<br>te Justification<br>ne: RA-201802<br>-001<br>0122<br>cation (please prov                                                                                                    | 8<br>de the reason fo                                                                   | r the deletion b                                                                                                    | slow:)                      |               |                                         |   |
| RecordRetenti<br>Section<br>Contact Infor<br>Record Actil<br>Record Serie<br>Record Serie<br>Record Serie<br>Record Serie<br>Record Serie<br>Record Serie                                                                                                    | ion - Section2[<br>1<br>mation Dele<br>on Package Nan<br>ber: RA-2018028<br>s Number: 0000<br>on to Deletion Justitic<br>quested for the follo                                                                                                    | Delete<br>Section 2<br>tet Justification<br>ne: RA-201802<br>-001<br>0122<br>cation (please provi<br>wing action:                                                                                                    | 8<br>de the reason fo                                                                   | or the deletion bi                                                                                                    | slow:)                      |               | Record Series Number* 00000122          |   |
| RecordRetenti<br>Section<br>Contact Infor<br>Record Actif<br>Record NumB<br>Record Series<br>Record Series<br>Delete<br>Record Series Ta                                                                                                    | ion - Section2[<br>1<br>mation Dele<br>on Package Nam<br>ber: RA-2018028<br>s Number: 0000<br>n to Detenion Justific<br>requested for the fotor<br>the fotor<br>t | Delete<br>Section 2<br>te Justification<br>ne: RA-201802<br>-001<br>0122<br>cation (please provi<br>wing action:<br>rrespondence                                                                                                    | 8<br>de the reason fo                                                                   | r The deletion b                                                                                                    | Now:)                       |               | Record Series Number* 00000122          |   |
| RecordRetenti<br>Contact Infor<br>Record Sactia<br>Record Sactia<br>Record Sactia<br>Record Sactia<br>Record Sactia<br>Record Sactia<br>Record Sactia<br>Record Sactia<br>Format (Check on                                                                                                    | ion - Section2[<br>mation Dele<br>on Package Nan<br>ser: RA-2018028<br>s Number: 0028<br>s Number: 0028<br>s Number: 0028<br>s Number: 0028<br>program Co<br>tet ()<br>()<br>()<br>()<br>()<br>()<br>()<br>()<br>()<br>()                                                                                                    | Delete<br>Section 2<br>section 2<br>Here Justification<br>ne: RA-201802<br>Hold<br>Here Justification<br>providence<br>respondence                                                                                                    | 8<br>de the reason to<br>Agency Retent<br>Total Retent                                  | v The deletion De<br>ntion: * Years: [<br>ion: Years: 3 M                                                                                                    | 3 Months: 0                 | ¢             | Record Series Number* 00000122          |   |
| RecordRetenti<br>Section<br>Contact Infor<br>Record Series<br>Record Series<br>Record Series<br>Record Series<br>Record Series Ta<br>Pormat (Check on<br>Deletion Justification<br>Cross walking to                                                                                                    | ion - Section2[<br>mation Dele<br>on Package Nan<br>ber: RA-2018028<br>s Number: 0000<br>in 10 Deletion Justific<br>system of the following<br>respectively of the following<br>respectively of the follow                                                                                                    | Delete Section 2 Section 2 International Section 2 Section 2 Secti | 8<br>de the reason to<br>de the reason to<br>Total Retenti<br>ton) *<br>ram Administrat | e the deletion by<br>ntion: * Years: [<br>ion: Years: 3 M<br>the Files.                                                                                                    | alow:)<br>3 Months: 0       | c             | Record Series Number* 00000122          |   |
| RecordRetenti<br>Section<br>Contact Infor<br>Record Numb<br>Record Series<br>Record Series<br>Record Series<br>Record Series Ta<br>Pormat (Check on<br>Deletion Justification<br>Cross walking to                                                                                                    | ion - Section2[<br>1<br>mation Dele<br>on Package Nan<br>ber: RA-2018028<br>is Number: 0000<br>on to Deletion Justific<br>iquested for the follo<br>the "Program Co<br>the" (Program Co<br>the)" (B-Electronic<br>tion (Please explain r<br>General Schedule it                                                                                                    | Delete Section 2 Section 2 | 8<br>de the reason fo<br>Agency Reter<br>Total Retent<br>ton) *<br>gram Administrat     | ntion: * Years: [<br>ion: Years: 3 M<br>the Files.<br>source 5 San                                                                                                    | 3 Months:<br>0<br>e & Close | C Next        | Record Series Number* 00000122          |   |
| RecordRetenti<br>Section<br>Contact Infor<br>Record Serie<br>Record Serie<br>Record Serie<br>Record Serie<br>Record Series Ta<br>Format (Check on<br>Deletion Justificati<br>Cross walking to                                                                                                    | ion - Section2[<br>mation Dele<br>on Package Nan<br>ber: RA-2018028<br>s Number: 0000<br>on 10 Deletion Justifi<br>rquested for the folio<br>the* Program Co<br>the* Program Co<br>the* Control Control Control<br>the Control Control Control<br>the Control Control Control<br>the Control Control Control<br>the Control Control Control<br>the Control Control Control<br>the Control Control Control<br>the Control Control Control<br>the Control Control Control<br>the Control Control Control<br>the Control Control Control<br>the Control Control Control Control<br>the Control Control Control Control<br>the Control Control Control Control<br>the Control Control Control Control<br>the Control Control Control Control Control<br>the Control Control Control Control Control<br>the Control Control Control Control Control Control<br>the Control Control Control Control Control Control<br>the Control Control Control Control Control Control Control<br>the Control Control Control Control Control Control Control<br>the Control Control                                                                                                    | Delete Section 2 Section 2 | 8<br>de lite reason fo<br>Agency Reter<br>Total Retent<br>tion) *<br>gram Administrat   | er the deletion particle in the deletion particular in the second particular in the second parti | 3 Months:<br>a Cose         | C             | Record Series Number* 00000122          |   |

#### Approval Process

1. To approve the package from reviewing the Package Summary, simply click the Approve button below the Legal Liaison section. To approve through record details, open each record, click Next to move through the sections, then click Next after all records have been reviewed.

| Records Coordinator         Name:         miamiller@pa.gov           Approval         Approve         Approve         Approve                            |               |                  | Si<br>Aj | atus:<br>pprove | Date: 4/17/2018 12:18:21 PM |
|----------------------------------------------------------------------------------------------------|---------------|------------------|----------|-----------------|-----------------------------|
| Legal Liaison Approval           Approve         Reject   Name:                                                                                          |               |                  | S        | atus:           | Date:                       |
| Agency Head Approval                                                                                                    |               |                  |          |                 |                             |
| Section 5: Exception from General Record                                                                                                    | as Reten      | tion Scheat      | uie      |                 |                             |
| General Records Retention and Disposition Schedule record se                                                                                             | ries number f | rom which excep  | tion is  |                 |                             |
|                                                                                                    |               |                  |          |                 |                             |
| Reasons for exception request (check all that apply):                                                                                                    |               |                  |          |                 |                             |
| Retain oversight and audit of an activity for a required period of time                                                                                  |               |                  |          |                 |                             |
| Support oversight and audit of an activity for a required period of time<br>Fulfill legal requirements (Provide specific citation, regulation, law, etc) |               |                  |          |                 |                             |
| Permit appropriate public access                                                                                                    |               |                  |          |                 |                             |
| Manage volumes of records                                                                                                    |               |                  |          |                 |                             |
| Contains security issues such as classified and/or restricted records                                                                                    |               |                  |          |                 |                             |
| Other requirements not addressed above:                                                                                                    |               |                  |          |                 |                             |
| Provide the specific business needs and/or operational require                                                                                           | ments for the | above checked it | ems:     |                 |                             |
|                                                                                                    |               |                  |          |                 |                             |
|                                                                                                    |               |                  |          |                 |                             |
|                                                                                                    |               |                  |          |                 |                             |
|                                                                                                    | Previous      | Save & Close     | Next     |                 |                             |

#### 2. This message displays: Click OK.

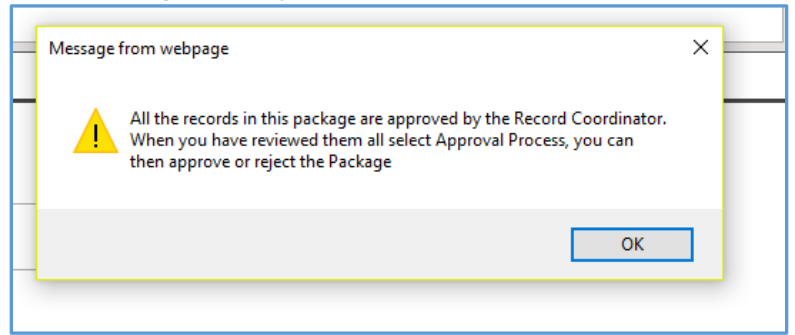

3. Approving by reviewing individual records brings you to this screen. Click the Approval/Rejection Process Button.

| Record Retention - Review            |                       |            |               |               |                  |   |
|--------------------------------------|-----------------------|------------|---------------|---------------|------------------|---|
| Package #: RA-2018028 - Packag       | e Status: LL Review   |            |               |               |                  |   |
| Save and Add Another to This Package |                       |            |               | Add new as:   | Add Amend Delete | * |
| Start New Package                    |                       |            |               | Add new as:   | Add Amend Delete | * |
| Approval/Rejection Process           |                       |            |               |               |                  |   |
| Records for this package             |                       |            |               |               |                  |   |
| Record Number Record Series Number   | r Package Action Type | Status Rea | ady to Submit | Delete Action |                  |   |
| RA-2018028-001 00000122              | RA-2018028 Delete     | Saved      | Yes           | Delete Action |                  |   |
| RA-2018028-002 00000111              | RA-2018028 Amend      | Saved      | Yes           | Delete Action |                  |   |
|                                      |                       |            |               |               |                  |   |

4. This message displays: Click OK.

| Review                                                                                                    | Message from webpage           After review of all the records, approve           Package will go to the Agency Head. It back to the Records Coordinator | e or reject. If approved, t<br>rejected, the package v | the will go        |
|----------------------------------------------------------------------------------------------------|----------------------------------------------------------------------------------------------------|--------------------------------------------------------|--------------------|
| Record Retention - Review Package #: RA-2018028 - Package Status:                                                                                                    |                                                                                                    |                                                        | ок                 |
| Save and Add Another to This Package                                                                                                    |                                                                                                    | Add new as:                                            | Add Amend Delete * |
| Start New Package                                                                                                    |                                                                                                    | Add new as:                                            | Add Amend Delete   |
| Approval/Rejection Process                                                                                                    |                                                                                                    |                                                        |                    |
| Records for this package         Record Series Number         Package           RA-2018028-001         00000122         RA-20180           RA-2018028-002         00000111         RA-20180 | pe Action Type Status Ready To Submit<br>28 Delete Saved Yes C<br>28 Amend Saved Yes C                                                                   | Delete Action<br>Delete Action                         |                    |

5. Click Approve. The following message displays. Click OK

| Package Name: RA-2018028 - Status: LL                       | Review                                       |                                |          |                      |                                                 |
|-------------------------------------------------------------|----------------------------------------------|--------------------------------|----------|----------------------|-------------------------------------------------|
| Section 8: Approvals                                        |                                              |                                |          |                      |                                                 |
| Records Coordinator<br>Approval Approve Name: miamiller@pa. | gov<br>Message from webpage                  |                                | Status:  | Date: [              | 4/17/2018 12:18:21 PM                           |
| Approve Reject Name:                                        | The Package has been sent to                 | the Agency Head for approval   | s:       | Date: [              |                                                 |
| Agency Head Approval           Approve         Reject       |                                              | ок                             | s:       | Date: [              |                                                 |
| Record Number<br>RA-2018028-001<br>RA-2018028-002           | Record Series Number<br>00000122<br>00000111 | Action Type<br>Delete<br>Amend | SI<br>Si | atus<br>aved<br>aved | Delete Record<br>Not Deletable<br>Not Deletable |

6. Your name will appear in the LL Name: field. Close out of the system.

#### **Rejection Process**

1. The Rejection process begins after review of the Package Summary and/or review of each record and the detailed sections. To begin the Rejection process, Click the Approval/Rejection process button.

| Package #: RA-2018029 - Package      | je Status: LL | Review      |        |                 |               |                   |   |
|--------------------------------------|---------------|-------------|--------|-----------------|---------------|-------------------|---|
| Save and Add Another to This Package |               |             |        |                 | Add new as:   | ⊖Add⊖Amend⊖Delete | * |
| Start New Package                    |               |             |        |                 | Add new as:   | _Add_Amend_Delete | * |
| Approval/Rejection Process           |               |             |        |                 |               |                   |   |
| Records for this package             | or Dackago    | Action Type | Statue | Poady To Submit | Doloto Action |                   |   |
| RA-2018029-001 98765432              | RA-2018029    | Add         | Saved  | Yes             | Delete Action |                   |   |

2. The same message as in the approval process displays. Click OK.

| Review                                                                                             | Message from webpage<br>After review of all the records, appro<br>Package will go to the Agency Hear<br>back to the Records Coordinator | ove or reject. If approved,<br>I. If rejected, the package | the will go         |
|----------------------------------------------------------------------------------------------------|----------------------------------------------------------------------------------------------------|------------------------------------------------------------|---------------------|
| Record Retention - Review                                                                          |                                                                                                    |                                                            | ОК                  |
| Fackage #. RA-2010029 - Fackage Status.                                                            |                                                                                                    | A del many any                                             |                     |
| Save and Add Another to This Package                                                               |                                                                                                    | Add new as.                                                | UAdd Amend Delete " |
| Start New Package                                                                                  |                                                                                                    | Add new as:                                                | Add Amend Delete *  |
| Approval/Rejection Process                                                                         |                                                                                                    |                                                            |                     |
| Records for this package Record Number Record Series Number Packag RA-2018029-001 98765432 RA-2018 | ge Action Type Status Ready To Submit<br>29 Add Saved Yes                                                                               | Delete Action<br>Delete Action                             |                     |

| Package Name: RA-2                      | 018029 - Status: I | L Review |  |                    |                             |
|-----------------------------------------|--------------------|----------|--|--------------------|-----------------------------|
| Section 8: Approvals                    |                    |          |  |                    |                             |
| Records Coordinator<br>Approval Approve | Name: shirjones@   | Da.gov   |  | Status:<br>Approve | Date: 4/18/2018 10:23:14 AM |
| Legal Liaison Approval Approve Reject   | Name:              |          |  | Status:            | Date:                       |
| Agency Head Approval Approve Reject     | Name:              |          |  | Status:            | Date:                       |

4. The following message displays. Click OK.

3.

| ection8                                                       |                                                                                                    |         |                             |  |  |  |
|---------------------------------------------------------------|----------------------------------------------------------------------------------------------------|---------|-----------------------------|--|--|--|
| ecordRetention - Section8                                     | Message from webpage                                                                                                    | ×       |                             |  |  |  |
| Package Name: RA-2018029 - Status: LL<br>Section 8: Approvals | Rejection Notes Require the following:<br>1. Record sequence number in the package                                                                        |         |                             |  |  |  |
| Records Coordinator<br>Approval Approve Name: shirjones@pa.g  | <ol> <li>Section number of concern</li> <li>Reason for rejection.</li> <li>Click the "Confirm Rejection" button to complete the rejection proc</li> </ol> | ess.    | Date: 4/18/2018 10:23:14 AM |  |  |  |
| Legal Liaison Approval           Approve         Reject       | OF                                                                                                    |         | Date:                       |  |  |  |
| Agency Head Approval Approve Reject Name:                     |                                                                                                    | Status: | Date:                       |  |  |  |

**Please Note:** When rejecting a package that contains multiple records, the above stated requirements are particularly important to the Records Coordinator finding the record being rejected. Be as specific as possible.

### 5. Write detailed notes in the notes section. Then click Confirm Rejection.

| Package Name: RA-2018029 - Status: LL Review                                                                                                    |                                                                     |                    |                    |                                          |  |
|----------------------------------------------------------------------------------------------------|---------------------------------------------------------------------|--------------------|--------------------|------------------------------------------|--|
| Section 8: Approvals                                                                                                    |                                                                     |                    |                    |                                          |  |
| Records Coordinator           Approval         Approve                                                                                                    | Name: shirjones@pa.gov                                              |                    | Status:<br>Approve | Date: 4/18/2018 10:23:14 AM              |  |
| Legal Liaison Approval       Approve       Reject   Name:                                                                                                    |                                                                     | Status:            | Date:              |                                          |  |
| Agency Head Approval Approve Reject                                                                                                    | Name:                                                               |                    | Status:            | Date:                                    |  |
| Package Rejection Notes:       Record #1, Section 2, The description does not indicate what type of records are maintained in the system. Also, is there a legal requirement for the 10 yr retention? |                                                                     |                    |                    |                                          |  |
| Record Numb<br>RA-2018029-0                                                                                                    | Records in this Package<br>Per Record Series Number<br>101 98765432 | Action Type<br>Add | Sta<br>Sa          | atus Delete Record<br>aved Not Deletable |  |

#### 6. The following message displays. Click OK.

| Record #1, Section 2, The demaintained in the system. A | escription does not indicate what type of records are<br>lso, is there a legal requirement for the 10 yr retention? | 1 |                 |
|---------------------------------------------------------|----------------------------------------------------------------------------------------------------|---|-----------------|
| umber<br>29-001                                         | Message from webpage<br>The Package has been Rejected and sent to Record Coordinator for<br>review                  | × | Status<br>Saved |
| mary                                                    | ОК                                                                                                    |   |                 |

## User Tips

- 1. While reviewing individual records, the Save & Close button gives you the ability to stop the review and save your place. It will also take you to the Home screen for an LL.
- 2. To return to your stopping place, simply click on the package number in review to begin.

| Package Number | Agency                   |
|----------------|--------------------------|
| RA-2018029     | Office of Administration |

3. If your questions are too extensive, it might be best to call the RC to discuss.